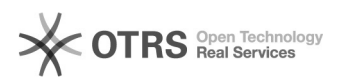

## Atualização de Contato (Ramal e E-mail) institucional no SIGRH

04/05/2024 08:38:53

## Imprimir artigo da FAQ

| Categoria:                                                                                                    | SIG - Sistema Integrado de Gestão::SIGRH       | Votos:              | 1                                            |
|----------------------------------------------------------------------------------------------------|------------------------------------------------|---------------------|----------------------------------------------|
| Estado:                                                                                                    | público (todos)                                | Resultado:          | 100.00 %                                     |
| Idioma:                                                                                                    | pt_BR                                          | Última atualização: | Seg 14 Fev 17:30:27 2022 (America/Sao_Paulo) |
|                                                                                                    |                                                |                     |                                              |
| Palavras-chave                                                                                                    |                                                |                     |                                              |
| sigrh; lista; telefônica; contatos; ramal                                                                              |                                                |                     |                                              |
|                                                                                                    |                                                |                     |                                              |
| Problema (público)                                                                                                    |                                                |                     |                                              |
| Como atualizar seu ramal e e-mail institucional no portal público do SIGRH?                                            |                                                |                     |                                              |
|                                                                                                    |                                                |                     |                                              |
| Solução (público)                                                                                                    |                                                |                     |                                              |
| 1 . Acese o SIGRH: [1]sigrh.unifei.edu.br                                                                              |                                                |                     |                                              |
| Usuário: CPF (somente números)                                                                                         |                                                |                     |                                              |
| O sistema diferencia letras maiúsculas de minúsculas de minúsculas APENAS na                                           |                                                |                     |                                              |
| senha, portanto ela deve s                                                                                             | ser digitada da mesma maneira que no cadastro. |                     |                                              |
| 2. Em seguida, no menu superior, clique em "Alterar senha".                                                            |                                                |                     |                                              |
| 3. Na janela que se abrirá, edite a informação que deseja alterar.                                                     |                                                |                     |                                              |
| Número do seu telefone/ramal institucional, e-mail e e-mail alternativo.                                               |                                                |                     |                                              |
| Lembrando que o e-mail alternativo é utilizado para a recuperação de senha, é<br>um campo de preenchimento obrigatório |                                                |                     |                                              |
| Após a edição, clique em "Alterar Dados".                                                                              |                                                |                     |                                              |
|                                                                                                    |                                                |                     |                                              |
| 4 . Dados alterados com sucesso.<br>Para verificar, acesse a lista através do link:                                    |                                                |                     |                                              |
| [2]https://sigrh.unifei.edu.br/sigrh/public/form_busca_servidor.jsf                                                    |                                                |                     |                                              |
|                                                                                                    |                                                |                     |                                              |
| 1] https://sigrh.unifei.edu.br/                                                                                        |                                                |                     |                                              |
| [2] https://sigrh.unifei.edu.br/sigrh/public/form_busca_servidor.jsf                                                   |                                                |                     |                                              |